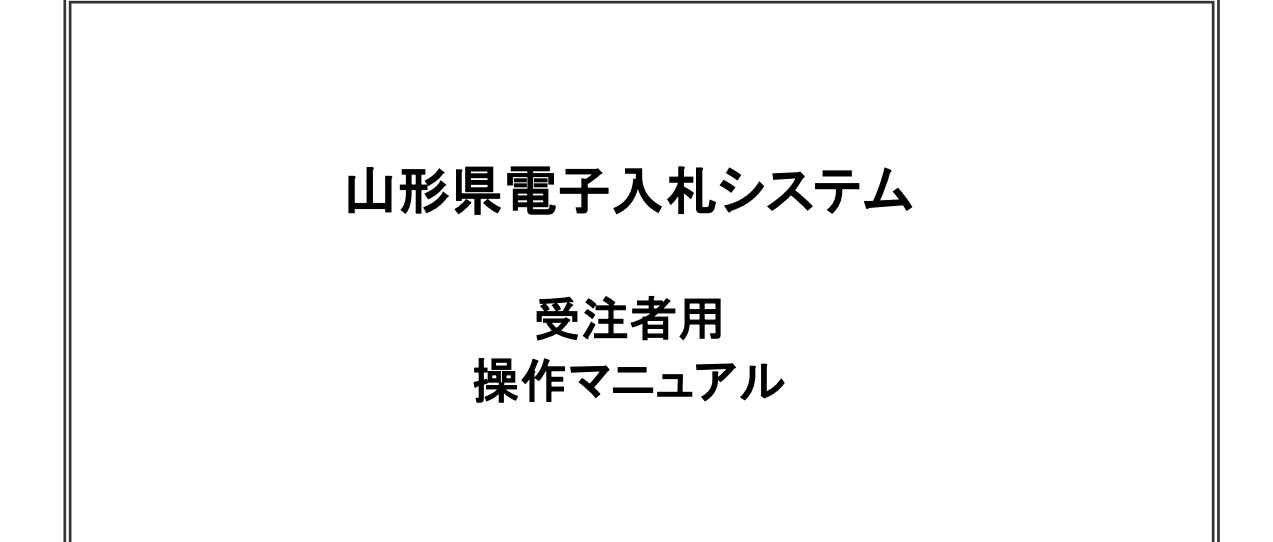

令和7年4月 山形県

# 目次

### 1. 準備·共通編

| 1.1 電子入札システムの前提条件・注意事項1.1-1                    |
|------------------------------------------------|
| 1.2 電子入札サービスの環境設定1.2.1-1                       |
| 1.2.1 クライアント環境の確認1.2.1-1                       |
| 1.2.2 ブラウザの設定1.2.2-1                           |
| 1. 2. 2. 1 Microsoft Edge を使用する場合              |
| 1. 2. 2. 2 Google Chrome を使用する場合               |
| 1.2.3 使用フォントに関する設定方法1.2.3-1                    |
| 1.3 ICカードの準備1.3.1-1                            |
| 1.3.1 ICカード及びICカードリーダの準備1                      |
| 1.3.2 ソフトウェアのインストール1.3.2-1                     |
| 1.4 電子入札システムの基本操作1.4.1-1                       |
| 1.4.1 ICカードの登録1.4.1-1                          |
| 1.4.2 ICカードの登録内容の変更1.4.2-1                     |
| 1.4.3 ICカードの更新1.4.3-1                          |
| 1.4.4 電子入札システムへのログイン1                          |
| 1.4.5 電子入札システムログイン後の操作                         |
| 1. 4. 5. 1  調達案件検索                             |
| 1. 4. 5. 2 簡易調達案件検索                            |
| 1. 4. 5. 3 調達案件一覧                              |
| 1.4.5.4 入札状況一覧1.4.5-11                         |
| 1.4.6 電子入札システムからのログアウト                         |
| 1.4.7 電子閲覧システムのログインID・パスワードの確認及び業者概要の確認1.4.7-1 |

## 2. 電子入札システム操作手順(一般競争入札(事前審査型))

| 2.1 電子入札システム操作手順(一般競争入札(事前審査型)) 概要 |
|------------------------------------|
| 2.1.1 一般競争入札(事前審査型)作業フロー           |
| 2.1.2 一般競争入札(事後審査型)の前提条件・注意事項      |
| 2.2 電子入札システム操作手順(一般競争入札(事前審査型))    |
| 2.2.1 入札書提出前の作業2.2.1-1             |
| 2.2.1.1 競争参加資格確認申請書の提出             |
| 2.2.1.2 競争参加資格確認申請書受付票の確認          |
| 2.2.1.3 競争参加資格確認通知書の確認2.1-17       |
| 2. 2. 2 入札書提出作業                    |
| 2.2.3 入札書提出後の作業2.2.3-1             |
| 2.2.3.1 入札書受付票の確認2.2.3-1           |
| 2.2.3.2 入札締切通知書の確認2.2.3-6          |
| 2.2.3.3 電子入札の進捗状況確認2.2.3-11        |
| 2.2.3.4 落札者決定通知書の確認2.2.3-14        |

#### 3. 電子入札システム操作手順(一般競争入札(事後審査型))

| 3.1 電子入札システム操作手順(一般競争入札(事後審査型)) 概要 |
|------------------------------------|
| 3.1.1 一般競争入札(事後審査型)作業フロー           |
| 3.1.2 一般競争入札(事後審査型)の前提条件・注意事項      |
| 3.2 電子入札システム操作手順(一般競争入札(事後審査型)     |
| 3.2.1 入札書提出前の作業3.2.1-1             |
| 3.2.1.1 競争参加資格確認申請書の提出             |
| 3.2.1.2 競争参加資格確認申請書受付票の確認          |
| 3. 2. 2 入札書提出作業                    |
| 3.2.3 入札書提出後の作業3.2.3-1             |
| 3.2.3.1 入札書受付票の確認32.3-1            |

| 3. 2. 3. 2 | 入札締切通知書の確認      | 3.2.3–6  |
|------------|-----------------|----------|
| 3. 2. 3. 3 | 電子入札の進捗状況確認     | 3.2.3–11 |
| 3. 2. 3. 4 | 保留通知書の確認        | 3.2.3–14 |
| 3. 2. 3. 5 | 入札参加資格不適格通知書の確認 | 3.2.3–19 |
| 3. 2. 3. 6 |                 | 3.2.3–24 |

## 4. 電子入札システム操作手順(指名競争入札)

| 4.1 電子入札システム操作手順(指名競争入札) 概要4.1 | .1-1 |
|--------------------------------|------|
| 4.1.1 指名競争入札作業フロー4.1           | .1–1 |
| 4.1.2 指名競争入札の前提条件・注意事項4.1      | .2-1 |
| 4.2 電子入札システム操作手順(指名競争入札)4.2    | .1–1 |
| 4.2.1 入札書提出前の作業4.2.            | .1–1 |
| 4.2.1.1 指名通知書の確認4.2            | .1–1 |
| 4.2.1.2 受領確認書の提出4.2            | .1–6 |
| 4.2.1.3 技術資料の提出4.2.1           | -13  |
| 4.2.2 入札書提出作業                  | .2–1 |
| 4.2.3 入札書提出後の作業4.2.            | .3–1 |
| 4.2.3.1 入札書受付票の確認4.2           | .3–1 |
| 4.2.3.2 入札締切通知書の確認4.2          | .3–6 |
| 4.2.3.3 電子入札の進捗状況確認4.2.3       | 3-11 |
| 4.2.3.4 落札者決定通知書の確認4.2.3       | 3-14 |

## 5. 電子入札システム操作手順(随意契約)

| 5.1 電子入札システム操作手順(随意契約) | 概要 |
|------------------------|----|
| 5.1.1 随意契約作業フロー        |    |
| 5.1.2 随意契約の前提条件・注意事項   |    |
| 5.2 電子入札システム操作手順(随意契約) |    |
| 5. 2. 1 見積書提出前の作業      |    |
| 5.2.1.1 見積依頼通知書の確認     |    |
| 5. 2. 2  見積書提出作業       |    |
| 5. 2. 3 見積書提出後の作業      |    |
| 5.2.3.1 見積書受付票の確認      |    |
| 5.2.3.2 見積締切通知書の確認     |    |
| 5.2.3.3 電子入札の進捗状況確認    |    |
| 5.2.3.4 決定通知書の確認       |    |

## 6. 質問回答

| 6.1 質問回答 概要                                      |
|--------------------------------------------------|
| 6.1.1 質問回答の前提条件・注意事項6.1.1-1                      |
| 6.2 質問回答 操作手順6.2.1-1                             |
| 6.2.1 質問回答にログインする場合6.2.1-1                       |
| 6.2.2 入札説明書・案件内容についての質問を行う場合                     |
| 6.2.3 「参加資格なし/非指名/非選定/非特定」の理由請求を行う場合             |
| 6.2.4 「非落札者/事後審査資格なし」の理由請求を行う場合                  |
| 6.2.5 入札説明書・案件内容質問の回答を表示する場合                     |
| 6.2.6 「参加資格なし/非指名/非選定/非特定」の理由請求の回答を表示する場合6.2.6-1 |
| 6.2.7 「非落札者/事後審査資格なし」の理由請求の回答を表示する場合6.2.7-1      |

#### 7. 検証機能

| 7.1 | 検証機 | 能 概要           | 7.1.1–1 |
|-----|-----|----------------|---------|
| 7.  | 1.1 | 検証機能の前提条件・注意事項 | 7.1.1–1 |

| 7.2 | 検証機  | と能 | 操作手  | 順  | <br> |  |      |  |  |  |  | <br> |  |  | <br> | <br> | <br> | <br> | . 7 | .2.1-1 |
|-----|------|----|------|----|------|--|------|--|--|--|--|------|--|--|------|------|------|------|-----|--------|
| 7.  | 2. 1 | 公開 | 肩情報の | 確認 | <br> |  | <br> |  |  |  |  | <br> |  |  | <br> | <br> | <br> | <br> | . 7 | .2.1-1 |

#### 8. その他・共通編

| 8.1 電子之 | 入札システムの共通操作8.1.1-1     |
|---------|------------------------|
| 8. 1. 1 | 辞退届の提出                 |
| 8. 1. 2 | 辞退届受付票の確認8.1.2-1       |
| 8.1.3   | 再入札通知書の確認8.1.3-1       |
| 8.1.4   | 中止通知書の確認               |
| 8. 1. 5 | 取止め通知書の確認8.1.5-1       |
| 8.1.6   | 署名検証                   |
| 8.1.7   | 企業プロパティの変更8.1.7-1      |
| 8. 1. 8 | 帳票の保存と保存データ表示8.1.8-1   |
| 8.1.9   | 発注者アナウンスを表示する場合8.1.9-1 |
| 8.2 電子< | 、じ                     |
| 8. 2. 1 | 電子くじ概要                 |